# **STAFF/TRADES DOCUMENTS**

#### Setting Criteria

Employee

- Add Goals
- Click SAVE

Manager

- Add Goals, Responsibilities and Competencies (Competencies/Customer Service)
- Click SAVE
- Click APPROVE

### Completing Evaluation and Submitting for Approval

Employee

- Complete Self Evaluation for WHOLE document
- Click SAVE
- Click COMPLETE

Manager

- Complete Employees Evaluation for WHOLE document
- Click SAVE
- Click SUBMIT FOR APPROVAL
- Sr. Manager
  - Click DENY (document routes back to Mgr for edits before resubmitting for approval)
  - Click APPROVE (document routes back to Mgr to share with employee)

## Holding Review and Closing Out Evaluation

Manager

- Click SHARE WITH EMPLOYEE
- (Employee will review ratings. Manager will then meet with Employee and hold review.)

Manager

Click REQUEST ACKNOWLEDGMENT

Employee

• Input any comments and click ACKNOWLEDGE

Manager (if Employee DOESN'T acknowledge)

- Click OVERRIDE ACKNOWLEDGMENT
- Select either EMPLOYEE UNAVAILABLE or EMPLOYEE REFUSES

Manager

Click COMPLETE

Manager must get back into the employees document and click complete, otherwise the document will still show as pending.

## DOCUMENT IS FINALIZED AND STATUS SHOWS COMPLETED